- 1. Academic Year under Review Type
- 2. vš 0E šZ (]0E•š š }(šZ
- 3. Enter the per credit rate in the Rating field
- u] Ç Œ]všΖ ^μ š\_(] o